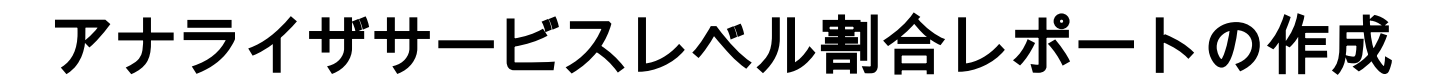

#### 内容

| <u>例女</u>                       |  |
|---------------------------------|--|
| <u>前提条件</u>                     |  |
| <u>要件</u>                       |  |
| <u>使用するコンポーネント</u>              |  |
| <u>問題</u>                       |  |
| <u>解決方法</u>                     |  |
| <u>使用するコンポーネント</u><br><u>問題</u> |  |

#### 概要

このドキュメントでは、カスタムのサービスレベル%アナライザレポートを作成する方法につい て説明します。サービスレベル%は、設定されたしきい値時間よりも少ない待機時間を持つパー センテージを測定するために使用されます。しきい値内で処理または応答されたセッションは、 サービスレベルを満たすようにカウントされます。サービスレベル%は、サービスレベルを満た したセッションの数に基づく合計パーセンテージとして表示され、エージェントによるセッショ ンのタイムリーなピックアップを示します。

#### 前提条件

#### 要件

次の項目に関する知識があることが推奨されます。

- Cisco Webex Contact Center
- •アナライザ

#### 使用するコンポーネント

•アナライザ

**注**:このドキュメントは、Webex Contact Centerをネットワークインフラストラクチャに 導入したお客様およびパートナーを対象としています。

#### 問題

サービスレベル%は標準アナライザ変数ではありません。カスタムのサービスレベル%アナライ ザレポートを作成するには、この記事に従う必要があります。

### 解決方法

Service Level %は、キューまたはスキルに対してプロビジョニングされたサービスレベルしきい 値内で応答されたコールの数(スキルインターバルでキューレポート)、合計コール(放棄コー ルを含む)に100を掛けた値で割った値です。

# $SL\% = \frac{In \, Service \, Level}{Total \, Calls} \times 100$

サイトレベルまたはチームレベルのリアルタイムレポートには表示されません。

**注**:このメトリックはアウトダイヤルコールには表示されますが、そのようなコールには関係ありません。

処理コールは、終端タイプがnormalおよびquick-disconnectのコールです。放棄コールは、終了タ イプが放棄されたコールです。Webex Contact Centerで使用されるさまざまな終端タイプを次に 示します。ビジネス上の妥当性に基づいて、異なる終了タイプを処理または放棄として分類でき ます。

可能な終端タイプの値:

- 放棄:コールが宛先サイトに配信される前に終了され、そのコールがテナントに対してプロビジョニングされたショートコールのしきい値で指定された時間を超えてシステム内に存在します。また、この終了タイプは、エージェントに対して呼び出し音が鳴っても、エージェントがコールをピックアップしない場合に発生します。
- Transfer\_error さまざまな理由により、コールをエージェントに転送することはできません。
- Normal: 呼び出しは正常に終了します。
- Reclassified 呼び出しは別のエントリポイントに送信します。
- 転送:エージェントによってコールが転送されます。
- Self\_service:コールがIVRで終了するか、発信者が折返しオプションを要求します。
- Short\_call:コールが接続されず、コールの合計継続時間が指定されたショートコールのしきい値を下回っています。
- Quick\_disconnectコールは接続されていますが、コールのエージェント通話時間が、指定された突然の切断しきい値を下回っています。
- オーバーフロー:キューにプロビジョニングされたオーバーフローの宛先番号にコールが転送されます。通常、このエラーは、コールがルーティング戦略で指定された最大キュー時間よりも長くキューイングされた場合、またはコールがエージェントに送信するときにエラーが発生した場合に発生します。

デフォルトでは、Analyzerにサービスレベル%レポートはありません。サービスレベル%レポートを作成するには、次の手順に従います。

ステップ1:アナライザモジュールを開き、新規ビジュアライゼーションを作成します。

| « 🖷 Home | Uisualization | Dashboard | ☐ Variables | 📥 mdanylch@cisco.com 🗸                      |
|----------|---------------|-----------|-------------|---------------------------------------------|
| View     |               |           |             | + Create New Youralization Show: Everything |

ステップ2:[Type]ドロップダウンリストから、[Customer Session Record]を選択します

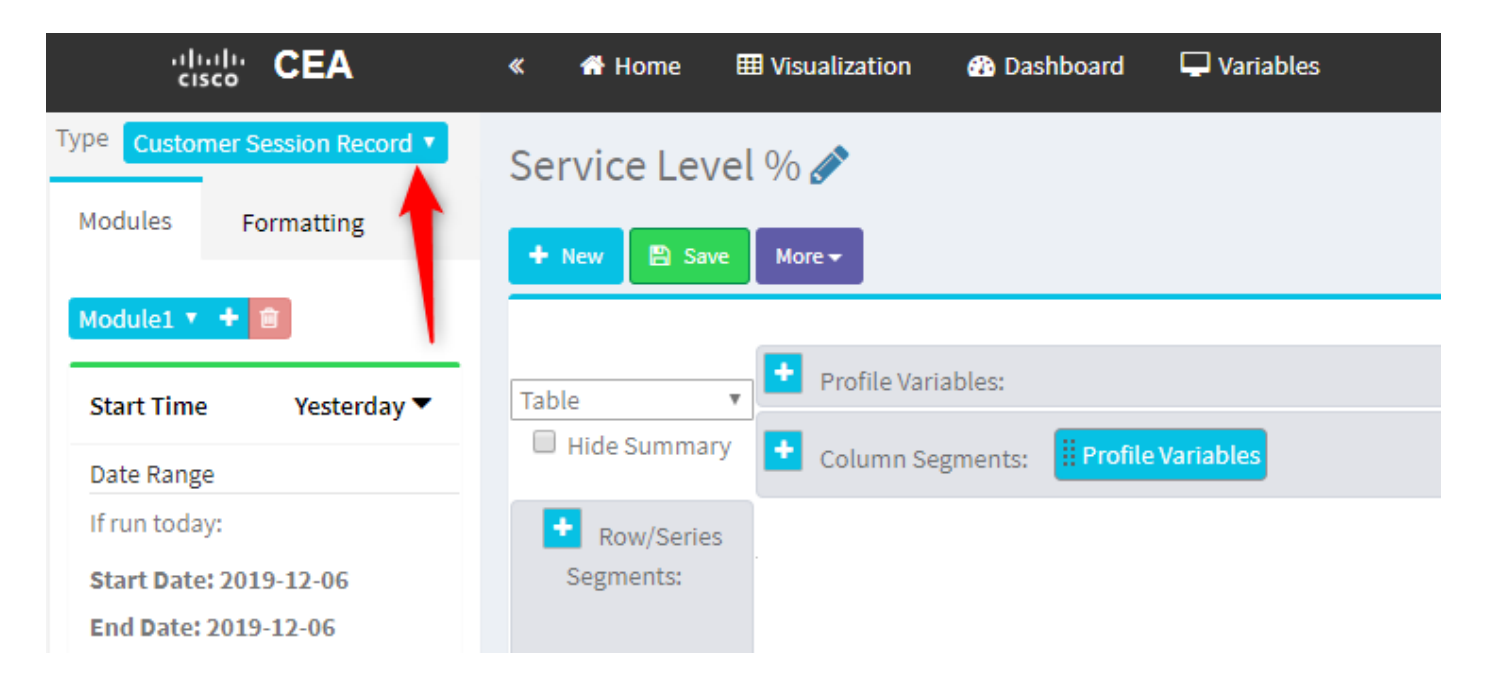

ステップ3:セッションIDプロファイル変数を追加し、[Total or Total Calls]という名前を付けます 。

| « 🖷 Home 🌐 Visualization 🍪 Dashboard                                                                                                    | 🖵 Variables                                                                                                    |
|----------------------------------------------------------------------------------------------------|----------------------------------------------------------------------------------------------------|
| <ul> <li>✓ Home III Visualization III Dashboard</li> <li>Service Level % </li> <li>✓ New IIII Save More -</li> <li>Table -</li> <li>Table -</li> <li>✓ Profile Variables: III Count of S</li> <li>↔ Colston Segments: III Profile V</li> <li>✓ Frofile Variables: III Profile V</li> <li>✓ Segments: III Profile V</li> <li>✓ 9936</li> <li>✓ 7375</li> <li>✓ 7433</li> </ul> | Edit Profile Variable: Count of Session ID [ACD] Priority [ACD] Queue ID [ACD] Queue Name [ACD] Queue System Id [ACD] Queue System Id [ACD] Record File Id [ACD] Recording File ID [ACD] Recording File ID [ACD] Session ID [ACD] Site ID [ACD] Site ID [ACD] Site ID [ACD] Site ID [ACD] Site ID [ACD] Site ID [ACD] Site ID [ACD] Site ID [ACD] Site ID [ACD] Site Name |
| 2                                                                                                    | <ul> <li>[ACD] Site Name</li> <li>[ACD] Site System Id</li> <li>[ACD] Source URL</li> <li>[ACD] State</li> <li>[ACD] State</li> <li>[ACD] Subject</li> <li>[ACD] Suggested Process Guide</li> <li>[ACD] Suggested Templates</li> <li>[ACD] Supervisor Comments</li> </ul>                                                                                                 |

ステップ4:新しいセッションIDプロファイル変数を追加し、Handledという名前を付けます。 [Termination Type]プロファイル変数をボックスにドラッグアンドドロップして、フィルタとして 使用します。

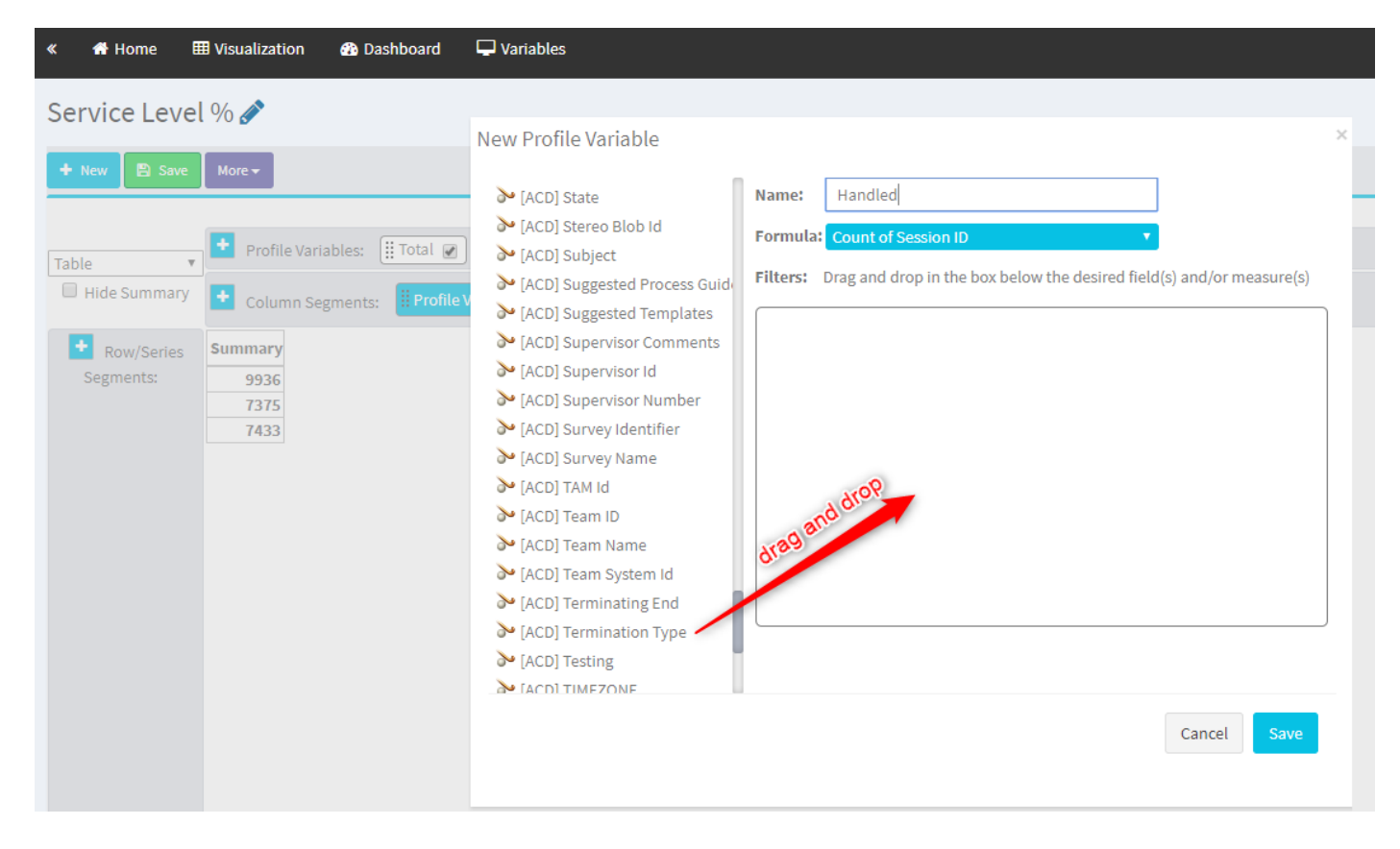

ステップ5:終了タイプとしてnormalとquick\_disconnectを入力します。

| Service Level %           | « 👫 Home 🌐 Visualization 🍘 Dashboard                                                                                                    | 🖵 Variables                                                                                                    |                                                                                                    | 📥 mdanylch@cisco.com 👻            |
|---------------------------|----------------------------------------------------------------------------------------------------|----------------------------------------------------------------------------------------------------|----------------------------------------------------------------------------------------------------|-----------------------------------|
| ACO] Testing  Cancel Save | Service Level %<br>Nov Service Version Segments: Total & Column Segments: Total & Segments: Total & Seg | New Profile Variable<br>(ACD) State<br>(ACD) Stereo Blob Id<br>(ACD) Subject<br>(ACD) Subject<br>(ACD) Suggested Process Guid<br>(ACD) Suggested Templates<br>(ACD) Sugervisor Comments<br>(ACD) Supervisor Id<br>(ACD) Supervisor Number<br>(ACD) Supervisor Number<br>(ACD) Supervisor Number<br>(ACD) Supervisor Number<br>(ACD) Team ID<br>(ACD) Team Name<br>(ACD) Team Name<br>(ACD) Team Name<br>(ACD) Team System Id<br>(ACD) Termination Type<br>(ACD) Termination Type<br>(ACD) Testing | Name: Handled<br>Formula: Court of Second D  T<br>Filters: Drag and drop in the box below the desired field(s) and/or measure(s) | Visualization > Create New Visual |

ステップ6:新しいセッションIDプロファイル変数を追加します。[Abandoned]という名前を付け、[Abandoned Termination Type]でフィルタリングします。

| « 希 Home 🛙   | 🗄 Visualization 🛛 🖓 Dashboard 🖵 Variables    |                                                                                                    |  |
|--------------|----------------------------------------------|----------------------------------------------------------------------------------------------------|--|
| Service Leve | l % 🖋                                        |                                                                                                    |  |
| 🕂 New 🖺 Save | More 🕶                                       |                                                                                                    |  |
|              |                                              | Click to add title                                                                                                    |  |
| Table 🔻      | Profile Variables: III Total 🕢 🛛 🛛 🛨 Handled |                                                                                                    |  |
| Hide Summary | Column Segments: Profile Variables           | New Profile Variable ×                                                                                                    |  |
| + Row/Series | Summary                                      | Abandoned Abandoned                                                                                                    |  |
| Segments:    | 1447 7798                                    | Formulat Count of Session ID                                                                                                    |  |
|              | 5300 4670                                    | ACD] Supervisor Comments                                                                                                    |  |
|              | 7457 1989                                    | [ACD] Supervisor Id Filters: Drag and drop in the box below the desired field(s) and/or measure(s)                                                                                                    |  |
|              |                                              | ACD] Supervisor Number                                                                                                    |  |
|              |                                              | Image: Second second se |  |
|              |                                              | ➢ [ACD] Survey Name ● is in ● is not in ● regular expression                                                                                                    |  |
|              |                                              | > [ACD] TAM Id abandoned                                                                                                    |  |
|              |                                              | ACD] Team ID                                                                                                    |  |
|              |                                              | ACD] Team Name                                                                                                    |  |
|              |                                              | abandoned                                                                                                    |  |
|              |                                              | (ACD) Terminating End                                                                                                    |  |
|              |                                              |                                                                                                    |  |
|              |                                              |                                                                                                    |  |
|              |                                              | [ACD] VO Far Voice Quality Ass                                                                                                    |  |
|              |                                              | MacDi VO Near Voice Quality As                                                                                                    |  |
|              |                                              | > [ACD] Wrapup Code Id                                                                                                    |  |
|              |                                              | Cancel Save                                                                                                    |  |

ステップ7:[Handled profile variable]を右クリックすると、新しいプロファイル変数を作成するオ プションが表示されます。

| «    | 🖶 Home       | 🆽 Visua  | lization      | Dashboard        | 🖵 Variables   |        |                       |   |  |
|------|--------------|----------|---------------|------------------|---------------|--------|-----------------------|---|--|
| Sei  | rvice Leve   | el % 🎸   |               |                  |               |        |                       |   |  |
| +    | New 🖹 Save   | More     | •             |                  |               |        |                       |   |  |
|      |              |          |               |                  |               |        |                       |   |  |
| Tabl | le 1         | , 🔁 F    | Profile Varia | ables: 🚺 Total 🖉 | 🗄 Abandoned 🖉 | ) 🔡 На | ndled 🕡<br>Edit       |   |  |
|      | Hide Summary | <b>•</b> | Column Ser    | ments: Profile   | Variables     |        | New Profile Variable. |   |  |
|      |              |          |               |                  |               |        | Number Format         | • |  |
|      | Row/Series   | Su       | immary        |                  |               |        | Text Align            | • |  |
|      | Segments:    | 3596     | 9204 8848     | 3                |               |        | Formatting            |   |  |
|      |              | 6803     | 5587 1393     | 3                |               |        | Save                  |   |  |
|      |              | 9133     | 163 8994      | 1                |               |        |                       |   |  |
|      |              |          |               |                  |               |        |                       |   |  |
|      |              |          |               |                  |               |        |                       |   |  |
|      |              |          |               |                  |               |        |                       |   |  |

ステップ8:新しい変数にOfferedという名前を付けます。次の式は、Offerプロファイル変数が Handled変数とAbundoned変数の合計であることを示しています。

| ≪ 者 Home ⊞    | Visualization                                                                                                    | Dashboard                       | T Variables                                                              |
|---------------|----------------------------------------------------------------------------------------------------|---------------------------------|--------------------------------------------------------------------------|
| Service Level | % 💉                                                                                                    |                                 | New Profile Variable ×                                                   |
| + New 🖹 Save  | More 🕶                                                                                                    |                                 | Name: Offered                                                            |
| Table         | <ul> <li>Profile Varia</li> <li>Column Seg</li> <li>Summary</li> <li>3596 9204 8848</li> <li>6803 5587 1393</li> <li>9133 163 8994</li> </ul> | ibles: Itotal<br>ments: Profile | Formula: Arithmetic Expression<br>Handled F Abandoned C<br>Swap Operands |

ステップ9 : セッションIDプロファイル変数を追加します。名前をSL内にします。このフィール ドは、サービスレベルのしきい値内で応答されたコールの数を表します。Termination Type normalとquick\_disconnectでフィルタします。

| « A Home E<br>Service Leve | ■ Visualization         | 🚯 Da                                                   | shboard                                     | C Variables                                                                                                    |   |
|----------------------------|-------------------------|--------------------------------------------------------|---------------------------------------------|----------------------------------------------------------------------------------------------------|---|
|                            |                         | More -<br>ables: (<br>gments:<br>Total<br>3201<br>3082 | Total<br>Profile<br>Offered<br>6166<br>5822 | Edit Profile Variable: In SL<br>ACD] Outdial flag<br>ACD] Owning TimeStamp<br>ACD] Queue Count<br>ACD] Queue Duration<br>ACD] Queue Group<br>ACD] Queue Group<br>ACD] Realtime Update Timest<br>ACD] Record File Size<br>ACD] Silence Count                                                                                                    | × |
| . Queue hanne              | Queue Name 3<br>Summary | 8194<br>9891                                           | 18594<br>9993                               | <ul> <li>ACD] Survey Score</li> <li>[ACD] Talk Count</li> <li>[ACD] Talk Duration</li> <li>[ACD] Talk Over Count</li> <li>[ACD] Talk Over Count</li> <li>[ACD] Termination Count</li> <li>[ACD] Tone</li> <li>[ACD] Total CTQ Answer Time</li> <li>[ACD] Transfer Count</li> <li>[ACD] Transfer Count</li> <li>[ACD] VQ Far MOS Con</li> </ul> |   |
|                            |                         |                                                        |                                             | Cancel Save                                                                                                    | I |

ステップ10:サービスレベルのしきい値は、ダッシュボードのキュー設定で指定します。指定された値は、アナライザレポートのサービスレベル内コールの計算に使用されます。

| CCOne_TAC Dashboard × | Queue ×                  |                                        |         |
|-----------------------|--------------------------|----------------------------------------|---------|
| Queue                 |                          |                                        |         |
| General Settings      |                          |                                        |         |
|                       |                          |                                        |         |
|                       | Name                     | Test Queue                             |         |
|                       | Description              | Test Queue                             |         |
|                       | Туре                     | Queue                                  |         |
|                       | Check Agent Availability | No                                     |         |
|                       | Channel Turns            | Tabahan                                |         |
|                       | Channel Type             | relephony                              |         |
|                       | Status                   | Active                                 |         |
| Advanced Settings     |                          |                                        |         |
|                       | Permit Monitoring        | No                                     |         |
|                       | Permit Parking           | No                                     |         |
|                       | Permit Recording         | No                                     |         |
|                       | Record All Calls         | No (Recording Enabled at Tenant level) |         |
|                       | Pause/Resume Enabled     | No                                     |         |
|                       | Service Level Threshold  | 60                                     | seconds |
|                       | Maximum Active Calle     |                                        |         |
|                       | Maximum Active Gails     |                                        |         |
|                       | Control Script URL       | http://localhost:8000/CCOne_TAC/       |         |
|                       | IVR Requeue URL          | http://localhost:8000/CCOne_TAC/       |         |
|                       | Maximum Time in Queue    | 1000                                   | seconds |
|                       | Overflow Number          |                                        |         |

#### また、[In SL]にキュー持続時間値をフィルタします。これは、キューで設定されているサービス レベルしきい値(ミリ秒)の値です。

 $\times$ 

| 🎾 [ACD] State                                                                                                    | Name: In SI                                                      | ]                |     |
|----------------------------------------------------------------------------------------------------|------------------------------------------------------------------|------------------|-----|
| ≫ [ACD] Stereo Blob Id                                                                                                    |                                                                  |                  |     |
| ➢ [ACD] Subject                                                                                                    | Formula: Count of Session ID                                     |                  |     |
| ➢ [ACD] Suggested Process Guide                                                                                                    | <b>Filters:</b> Drag and drop in the box below the desired field | d(s) and/or meas | ure |
|                                                                                                    | 0                                                                |                  |     |
| [ACD] Suggested Templates                                                                                                    |                                                                  |                  |     |
| <ul> <li>[ACD] Suggested Templates</li> <li>[ACD] Supervisor Comments</li> </ul>                                                                                                | Oueue Duration                                                   | c                | ×   |
| <ul> <li>[ACD] Suggested Templates</li> <li>[ACD] Supervisor Comments</li> <li>[ACD] Supervisor Id</li> </ul>                                                                   | Queue Duration                                                   | C                | ×   |
| <ul> <li>[ACD] Suggested Templates</li> <li>[ACD] Supervisor Comments</li> <li>[ACD] Supervisor Id</li> <li>[ACD] Supervisor Number</li> </ul>                                  | Queue Duration<br>(Range: 0.0 - 7.52776683E8)                    | C                | ×   |
| <ul> <li>[ACD] Suggested Templates</li> <li>[ACD] Supervisor Comments</li> <li>[ACD] Supervisor Id</li> <li>[ACD] Supervisor Number</li> <li>[ACD] Survey Identifier</li> </ul> | Queue Duration<br>(Range: 0.0 - 7.52776683E8)<br>Comparator:     | e                | ×   |

ステップ11:[In SL]を右クリックして、新しいプロファイル変数を作成します。

| Service Level | . % 💉                                                                      |                                       |
|---------------|----------------------------------------------------------------------------|---------------------------------------|
| 🕂 New 🖺 Save  | ✓ Preview More                                                             |                                       |
|               |                                                                            | Click to add title                    |
| Table •       | Profile Variables: III Total 🖉 III Offered 🖉 III Abandoned 🖉 III Handled 🖉 | Edit                                  |
| Hide Summary  | Column Segments: Profile Variables                                         | New Profile Variable<br>Number Format |
| 🛨 Row/Series  | Summary                                                                    | Text Align                            |
| Segments:     | 1444 11005 1241 9764 5616                                                  | Formatting                            |
|               | 8587 15226 9986 5240 7752                                                  | Save                                  |
|               | 5445 6098 3125 2973 7768                                                   |                                       |

# ステップ12:SL%という名前を付け、SL%がIn SL divided in Offeredに等しくなるように数式を調整します。

| Service Level | % 💉                                                   |                                              |           |                       |            |   |
|---------------|-------------------------------------------------------|----------------------------------------------|-----------|-----------------------|------------|---|
| + New 🖺 Save  | ✓ Preview More ▼                                      |                                              |           |                       |            |   |
|               |                                                       |                                              |           | Click to add title    |            |   |
| Tabla         | Profile Variables:                                    | I ♥ II Offered ♥ II Abandoned ♥ II Handled ♥ | 🗄 In SL 🕑 |                       |            |   |
| Hide Summary  | Column Segments:                                      | ofile Variables                              | New Profi | le Variable           |            | × |
| Row/Series    | Summary                                               |                                              | Name:     | SL %                  |            |   |
| Segments:     | 1444 11005 1241 9764 5616                             |                                              | Formula   | Arithmetic Expression |            |   |
|               | 8587 15226 9986 5240 7752<br>5445 6098 3125 2973 7768 |                                              |           | In SL                 | Offered 🗸  |   |
|               | 545 000 515 1515 1100                                 |                                              |           | 😤 Swap (              | Operands 🍙 |   |
|               |                                                       |                                              |           |                       |            |   |
|               |                                                       |                                              |           |                       |            |   |
|               |                                                       |                                              |           |                       |            |   |

ステップ13:[Row/Series Segments(行/シリーズのセグメント)]で、キュー名プロファイル変数 を追加します。

| cisco CEA                               | « 🕈 Home 🗄                                        | ■ Visualization | 🚯 Das             | shboard 🖵 Variable  | s       |           |          |        |                    |
|-----------------------------------------|---------------------------------------------------|-----------------|-------------------|---------------------|---------|-----------|----------|--------|--------------------|
| Type Customer Session Record 🔻          | Service Level                                     | % 💉             |                   |                     |         |           |          |        |                    |
| Details Formatting                      | + New 🖹 Save                                      | ▼ 🦻 Preview     | More <del>v</del> |                     |         |           |          |        |                    |
| Start Time Last Week 🔻                  |                                                   |                 |                   |                     |         |           |          |        | Click to add title |
| Date Range                              | Table •                                           | + Profile Varia | bles:             | Total 🖉 🔛 SL % 🖉    | Gffered | Aband     | oned 💌 🗄 | Handle | d 🖉 🗒 🔛 🖉          |
| If run today:<br>Start Date: 2019-11-25 | Hide Summary + Column Segments: Frofile Variables |                 |                   |                     |         |           |          |        |                    |
| End Date: 2019-12-01                    | Row/Series                                        | Queue Name 🝷    | Total             | SL %                | Offered | Abandoned | Handled  | In SL  |                    |
| Including                               | Segments:                                         | Queue Name 1    | 8982              | 0.3785607196401799  | 14674   | 6359      | 8315     | 5555   |                    |
| All Dave                                | Uueue Name                                        | Queue Name 2    | 9113              | 0.9913190979844343  | 10022   | 5566      | 4456     | 9935   |                    |
| All Days                                |                                                   | Queue Name 3    | 2799              | 0.37310052600818233 | 13688   | 9394      | 4294     | 5107   |                    |
| Compute           T         Add Filter  |                                                   | unnary          | 9261              | 0.3384091013888168  | 13791   | 5453      | 6332     | 4001   |                    |

手順14:データをパーセンテージで表示するようにSL%プロファイル変数を設定します。SL%変数を右クリックして、次のようにデータ表現を変更します

| cisco CEA                      | ≪ 🖶 Home ⊞ Visualization 🍪 Dashboard 🖵 Variables                                                                                                    |
|--------------------------------|----------------------------------------------------------------------------------------------------|
| Type Customer Session Record V | Service Level % 🧪                                                                                                    |
| Details Formatting             | + New         B Save         +         ∮         Preview         More +                                                                                                    |
| Start Time Last Week 🔻         | Click to add title                                                                                                    |
| Date Range                     | Table                                                                                                    |
| If run today:                  | Hide Summary Column Segments: Profile Variat Number Format Integer Integer                                                                                                    |
| End Date: 2019-12-01           | Row/Series Queue Name - Total SL % Text Align Number In SL                                                                                                    |
| Including                      | Segments:         Queue Name 1         8982         0.3785607196         Save         Currency         5555           II Queue Name         Queue Name 2         9113         0.9913190979         Save         Percentage         ##.##% (12.34%) |
| All Days                       | Queue Name 3         2799         0.37310052600818233         13688         Date Time         ##%         (12%)           Summary         9261         0.3384091073888768         13791         Duration         4667                              |
| Compute                        |                                                                                                    |
| ▼ Add Filter                   |                                                                                                    |

## ステップ15:レポートを保存して実行します。

| cisco CEA              |       | » 🕫 Setti | ings 📥  | Export 🗸 |       |         |
|------------------------|-------|-----------|---------|----------|-------|---------|
| Queue Name 👻           | Total | Abandoned | Handled | Offered  | In SL | SL %    |
| territory content that | 13    | 2         | 10      | 12       | 10    | 83.33%  |
|                        | 1     | 0         | 1       | 1        | 1     | 100.00% |
|                        | 67    | 9         | 58      | 67       | 57    | 85.07%  |
|                        | 1     | 0         | 1       | 1        | 1     | 100.00% |
|                        | 31    | 3         | 25      | 28       | 20    | 71.43%  |
|                        | 17    | 0         | 16      | 16       | 4     | 25.00%  |
|                        | 18    | 7         | 11      | 18       | 10    | 55.56%  |
|                        | 2     | 0         | 2       | 2        | 2     | 100.00% |
|                        | 5     | 0         | 0       | 0        | 0     | 0.00%   |
| Summary                | 155   | 21        | 124     | 145      | 105   | 72.41%  |

翻訳について

シスコは世界中のユーザにそれぞれの言語でサポート コンテンツを提供するために、機械と人に よる翻訳を組み合わせて、本ドキュメントを翻訳しています。ただし、最高度の機械翻訳であっ ても、専門家による翻訳のような正確性は確保されません。シスコは、これら翻訳の正確性につ いて法的責任を負いません。原典である英語版(リンクからアクセス可能)もあわせて参照する ことを推奨します。